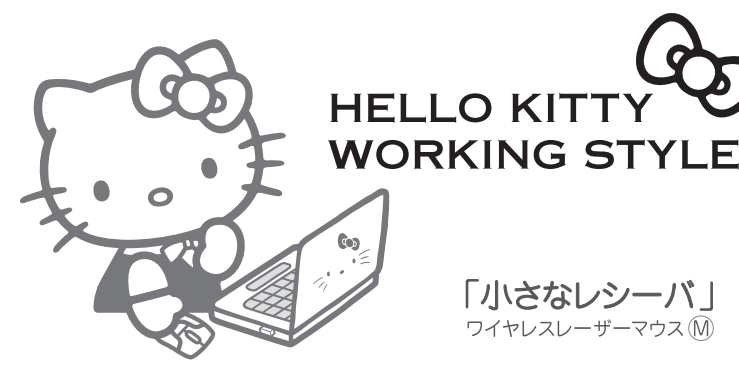

「小さなレシーバ」 ワイヤレスレーザーマウス(M)

©1976.2009 SANBIO CO., I TD. APPROVAL NO. \$5018

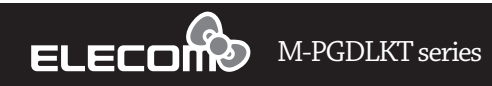

■絵表示の意味

<u> (</u>注意)

ます。

● いこと」を記載しています。

因になります。

感電の原因になります。

▲ 警告

## ユーザーズマニュアル

このたびは、エレコム ワイヤレス レーザーマウス "M-PGDLKT" シリーズをお買い上げ いただき誠にありがとうございます。

このマニュアルでは"M-PGDLKT"シリーズの操作方法と安全にお取り扱いいただくための 注意事項を記載しています。ご使用前に、必ずお読みください。また、このマニュアル を読み終わったあとは、大切に保管しておいてください

※このマニュアルでは一部の表記を除いて "M-PGDLKT" シリーズを「本製品」と表記してい ます。

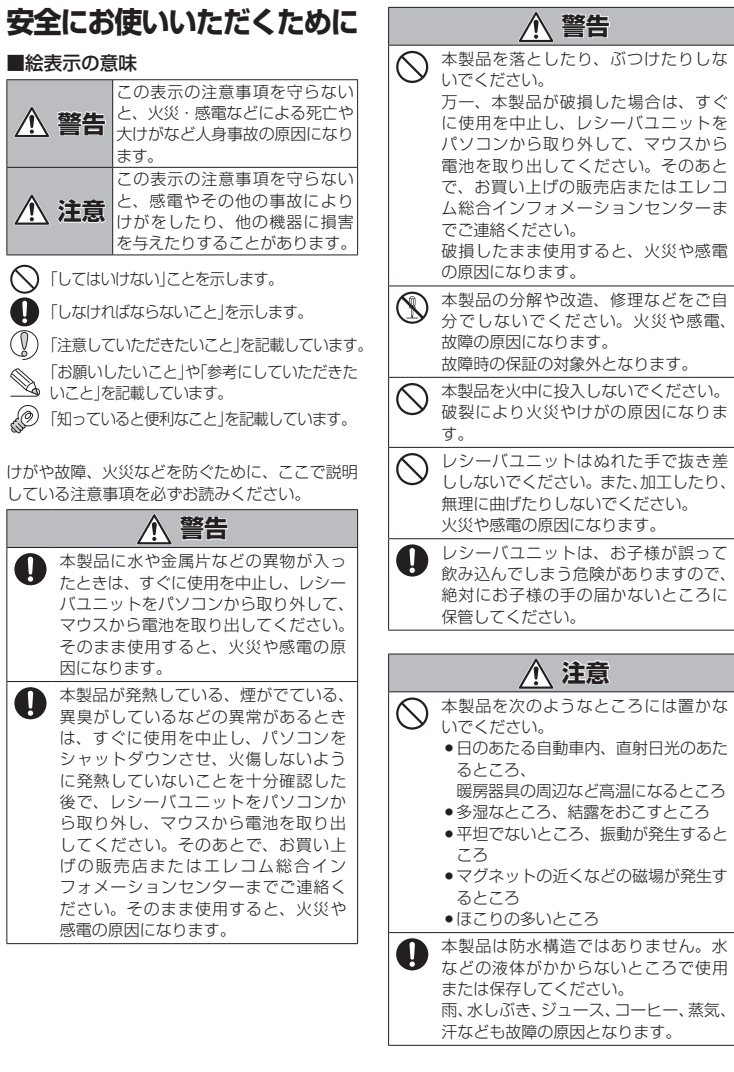

|        | 本製品および電池を廃棄するときは、お住まいの地域の条例および洗令に従って処分してください。                                                                                                    | 各部の名称とはたらき                                                                                                    |
|--------|----------------------------------------------------------------------------------------------------|----------------------------------------------------------------------------------------------------|
|        |                                                                                                    | ■マウス本体                                                                                                    |
|        | ■ 電池について                                                                                                    |                                                                                                    |
|        | <ul> <li>本製品には単4形アルカリ乾電池、単4形マンガン乾電池、単4形オキシライド乾電池、または単4形ニッケル水素電池を使用してください。</li> <li>本製品を長期間使用しないとさは、電池を取り出し</li> </ul>                                                                                                    |                                                                                                    |
|        | <ul> <li>ておいてください。液漏れや故障の原因になります。</li> <li>お手入れのしかた</li> <li>本製品が汚れたときは、乾いたやわらかい布でふいてください。</li> </ul>                                                                                                    |                                                                                                    |
|        | () シンナー、ベンジン、アルコールなど揮発性の液体を使用すると、変質や変色を起こす恐れがあります。                                                                                                    | ■レシーバユニット                                                                                                    |
| 78     | ワイヤレス(無線)についての注意事項                                                                                                    |                                                                                                    |
|        | 本製品は240H2 帯全域を使用する無線設備と<br>あり、移動体識別装置の帯域が回避可能です。電<br>波方式にはDSSS方式を採用し、与干渉距離は<br>10m です。<br>240H2 帯は、医療機器や Bluetooth、IEEE802.11b/11g 規<br>格の無線LAN 機器などでも使用されています。<br>•本製品を使用する前に、近くで「他の無線局*」が運用され<br>ていないか確認してください。<br>•万一、本製品と「他の無線局*」との間に電波干渉が発生し<br>た場合は、使用場所を変更するか、または本製品の使用を<br>停止してください。<br>* 「他の無線局」とは、本製品と同じ240H2 帯を使用する産業・<br>科学・医療機器のほか、他の同種無線局、工場の生産ラ<br>インなどで使用される免許を要する移動体識別用構内無<br>線局、免許を要しない特定小電力無線局、アマチュア無<br>線局を示します。 | <ul> <li>① チルトホイール<br/>指で前後に回転させたり、ボタンのように押すことで、<br/>パソコンの操作ができます。</li> <li>チルトホイールを左右に倒すことで左右方向へのスク<br/>ロールができるようになります。</li> <li>◇ Windows で左右スクロール機能を使用するため<br/>には、弊社 web サイトよりエレコム マウスアシ<br/>スタント Windows 版を入手して、インストール<br/>する必要があります。</li> <li>◇ 「左右スクロール機能やボタン割り当て機能を<br/>を利用する」(裏面)</li> <li>② 右ボタン</li> <li>パンコンの操作の右クリックに使います。</li> </ul> |
|        | ▲ 螫生                                                                                                    | ③ <b>エルタノ</b><br>パソコンの操作の左クリックに使います。                                                                                                    |
| Ŧ      | <ul> <li>・重大な影響を及ぼす恐れのある機器では使用しないでください。まれに外部から同じ周波数の電波や携帯電話の電波の影響を受け、誤動作する、動作が低下する、または動作しなくなることがあります。</li> <li>・病院など、電波使用が禁止されている場所では本製品を使用しないでください。本製品の電波で電子機器や医療機器(例えばペースメーカー)などに影響を及ぼす恐れがあります。</li> <li>・航空機の安全運航に支障をきたすおそれがあるため、無線式マウスを航空機内で使用することは、</li> </ul>                                                                                                    | <ul> <li>④電池残量表示ランブ</li> <li>電池の交換時期をお知らせします。</li> <li>※電源を入れたとき、電池残量が十分あれば一定時間赤く点灯し、少なければ点滅します。</li> <li>使用中に電池残量が少なくなると一定時間赤く点滅します。</li> <li>⑤電池カバー</li> <li>このカバーを取り外して、電池を入れます。</li> </ul>                                                                                                    |
|        | がごぶてデルこれています。ご活来前にマクス本<br>体の電源を切り、ご搭乗後は常にご使用にならな<br>いようお願いいたします<br>※本製品の故障等により事故や社会的な損害など                                                                                                    | 使用時の準備                                                                                                    |
|        | が生じても、弊社ではいかなる責任も負いかね<br>ますので、ご了承ください。                                                                                                    | 電池を入れる / 交換する                                                                                                    |
|        | レーザーマウスにおける注意事項<br>本製品は、JIS C6802及び国際標準化機関IEC60825-1<br>に基づいた CLASS1 に準拠し、安全性を確保しております<br>が、下記事項に十分注意した上でご使用下さい。                                                                                                    | 本製品を使用するときは、単4 形電池1本をマウス本体に<br>入れます。<br><b>電池力バーを取り外しま</b><br>す。<br>①の部分を少し強く右に<br>押すと、簡単に取り外せ<br>ます。                                                                                                    |
| ,<br>, | 家したり、レーザーを肉眼で長時間覗き込むことは、目に悪影響を及ぼす可能性があるので絶対におやめくださ                                                                                                    |                                                                                                    |

い。(レーザー光には肉眼で見えないものもあります。)

(2) マウスの裏面を人の目に向ける事は危険ですのでおやめ

(3) レーザーセンサーはガラスや鏡の表面では正常に動作し

(4) パソコン用マウス以外の用途に使用しないでください。

(5) 範囲を超えた気温に製品がさらされる場合は、パソコン

(6) 正常に動作しない場合は、パソコンの電源を切り、エレ

本製品のパッケージには次のものが入っています。作業を始

める前に、すべてが揃っているかを確認してください。なお、

梱包には万全を期しておりますが、万一不足品、破損品など

がありましたら、すぐにお買い上げの販売店またはエレコム

ユーザーズマニュアル(このマニュアルです).....1部

1 個

1 個

1本

1個

総合インフォメーションセンターまでご連絡ください。

の電源を切り、気温が範囲内になるまで製品をお使いに

コム総合インフォメーションセンターにご連絡くださ

ください。

い。

●マウス木休

専用ポーチ

レシーバコニット

ない場合があります。

ならないでください。

パッケージ内容の確認

●動作確認用単4形アルカリ乾電池…

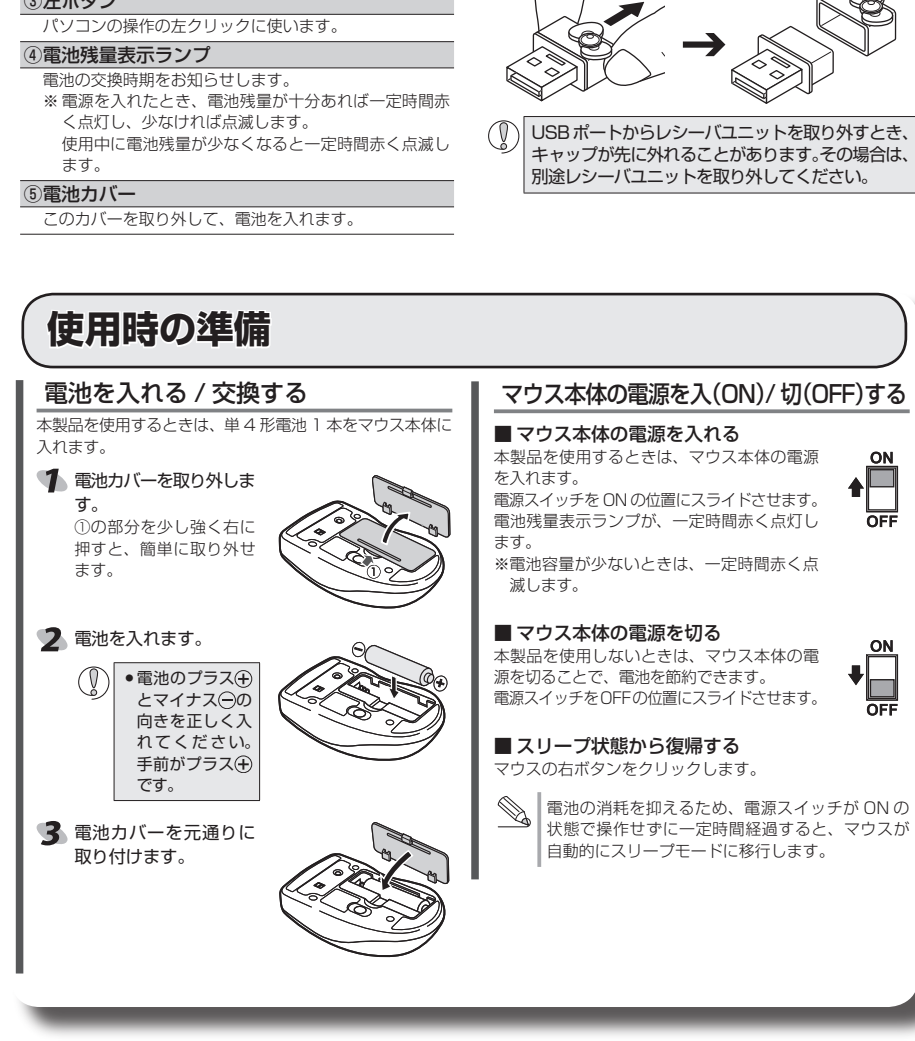

⑥雷池収納部 電池を収納します

⑦ 電源スイッチ

⑧レーザーセンサー

ウスの動きが検知されます。

いものもあります。

⑨メンテナンススイッチ

①キャップ

工場出荷用のため、使用できません。

パソコンの USB ポートに接続します。

■キャップの取りつけについて

面が上になるよう取り付けて下さい。

----

■キャップの取り外しにつていて

きに合わせて、リボン面を変更できます。

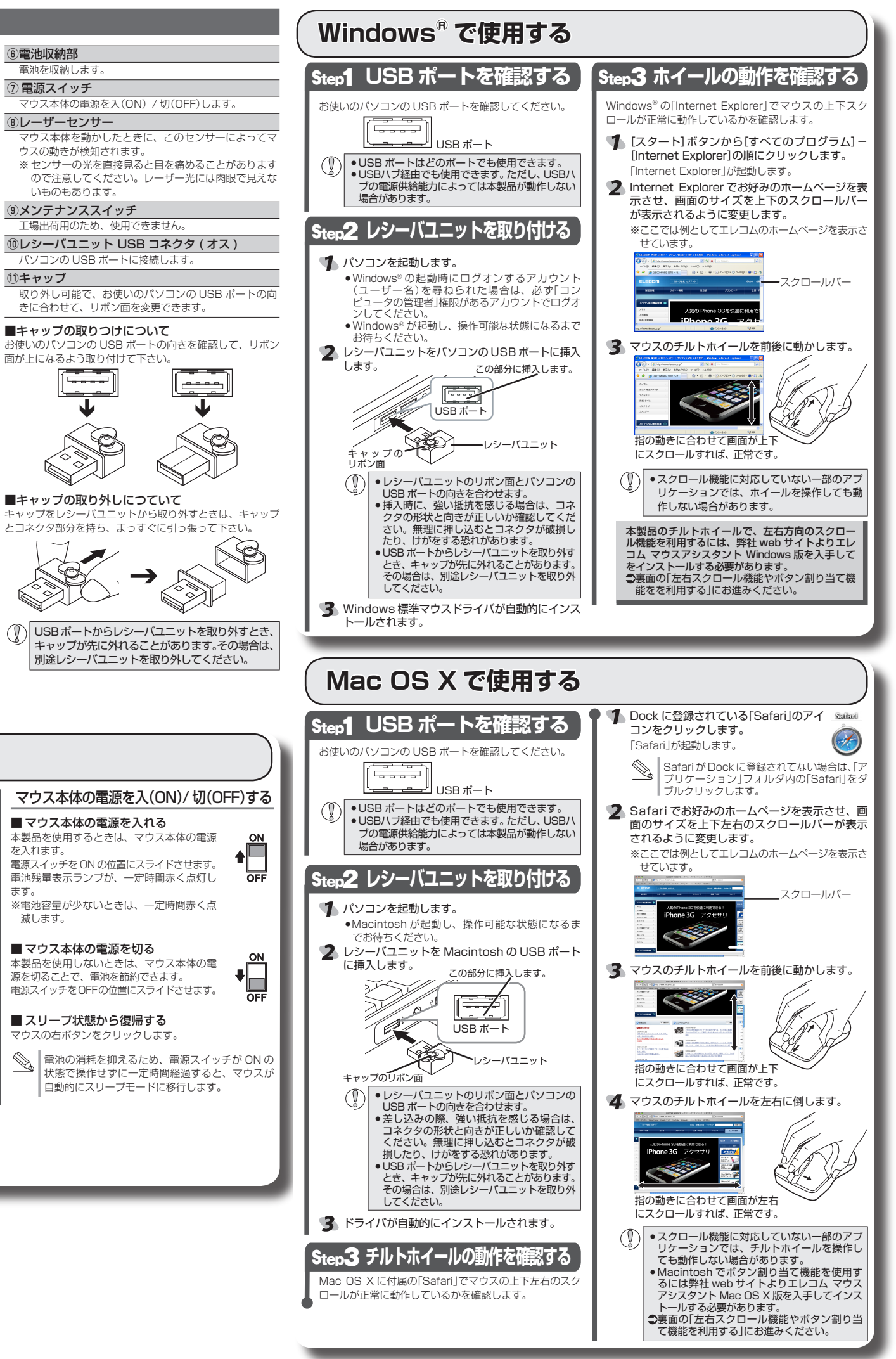

## - 1 -

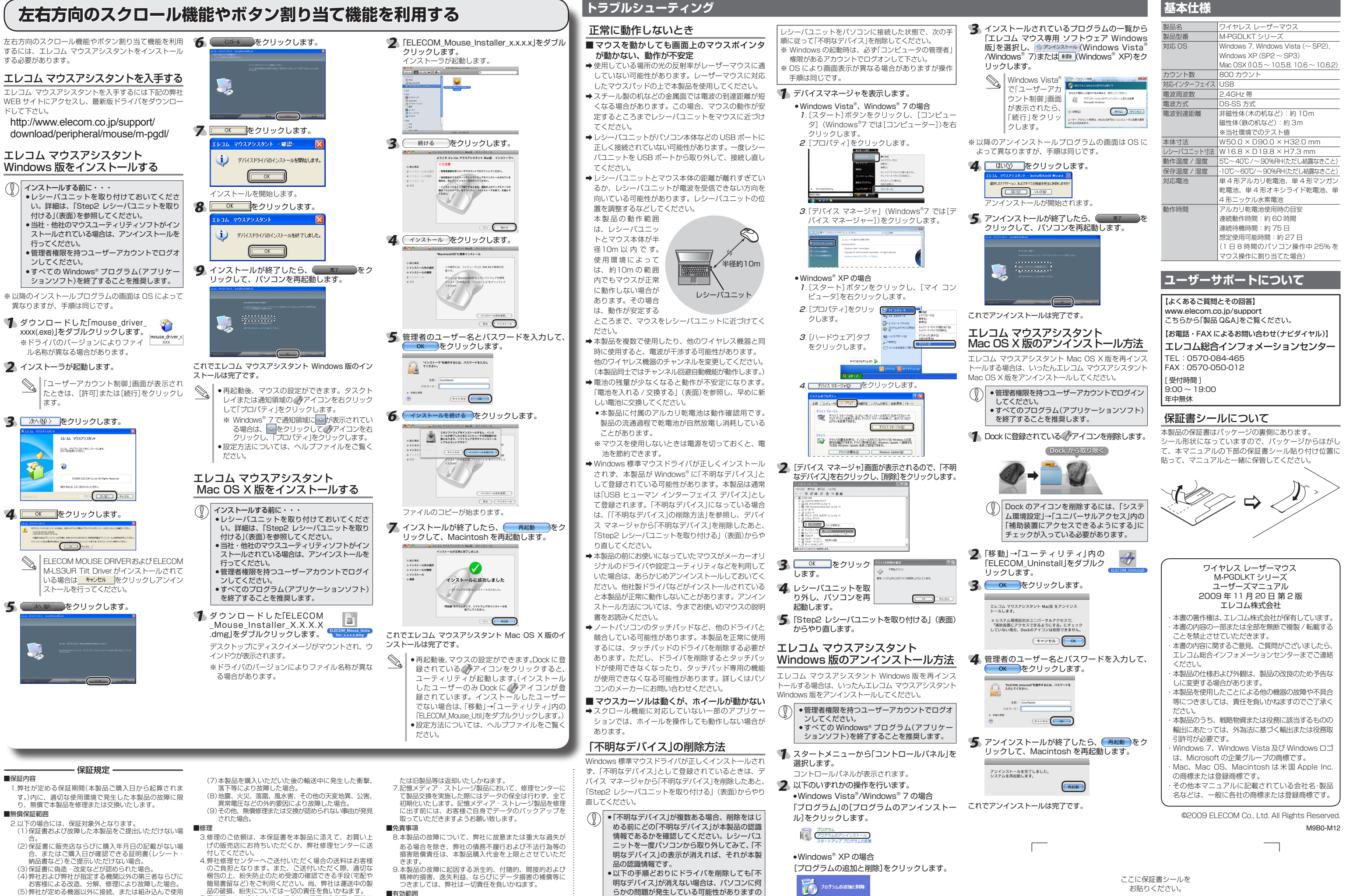

## 品の破損、紡夫については一切の責任を負いかねます。 5.同機種での交換ができない場合は、保証対象製品と同等ま たはそれ以上の性能を有する他の製品と交換させていただ し、故障または破損した場合。 (6)通常一般家庭内で想定される使用環境の範囲を超える く場合があります。 温度、湿度、振動等により故障した場合

お客様による改造、分解、修理により故障した場合

(5)弊社が定める機器以外に接続、または組み込んで使用

6.有償、無償にかかわらず修理により交換された旧部品ま

## 2.69%。 9.本製品の故障に起因する派生的、付随的、間接的および 精神的損害、逸失利益、ならびにデータ損害の補償等に つきましては、弊社は一切責任を負いかねます。 ■有効範囲

10.この保証書は、日本国内においてのみ有効です。 11.本保証書は再発行いたしませんので、大切に保管してく

らかの問題が発生している可能性がありますの

で、パソコンメーカーにお問い合わせください。

10グラムの追加と削除

ここに保証書シールを お貼りください。